## 食堂云开卡流程

一、扫码下载爱南宁 APP

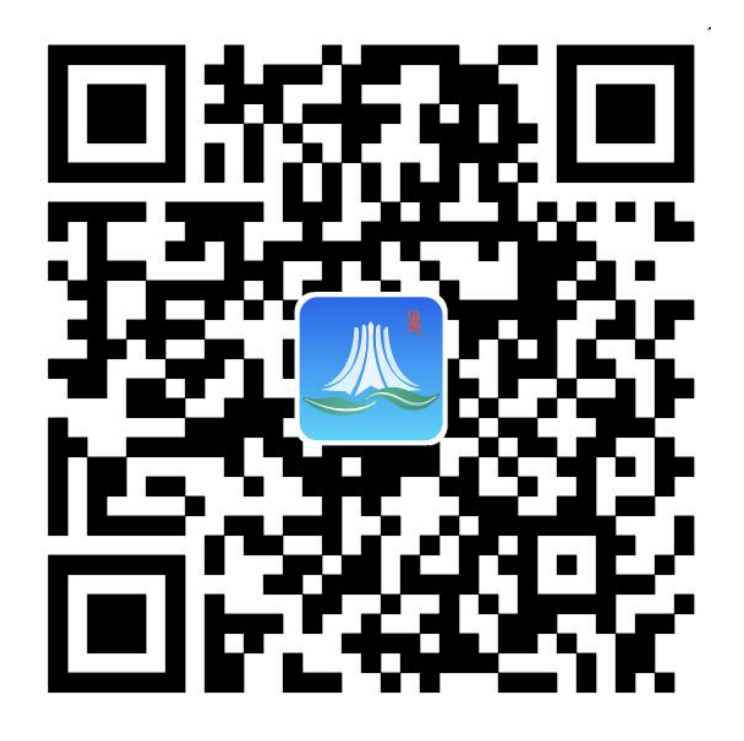

二、应用入口

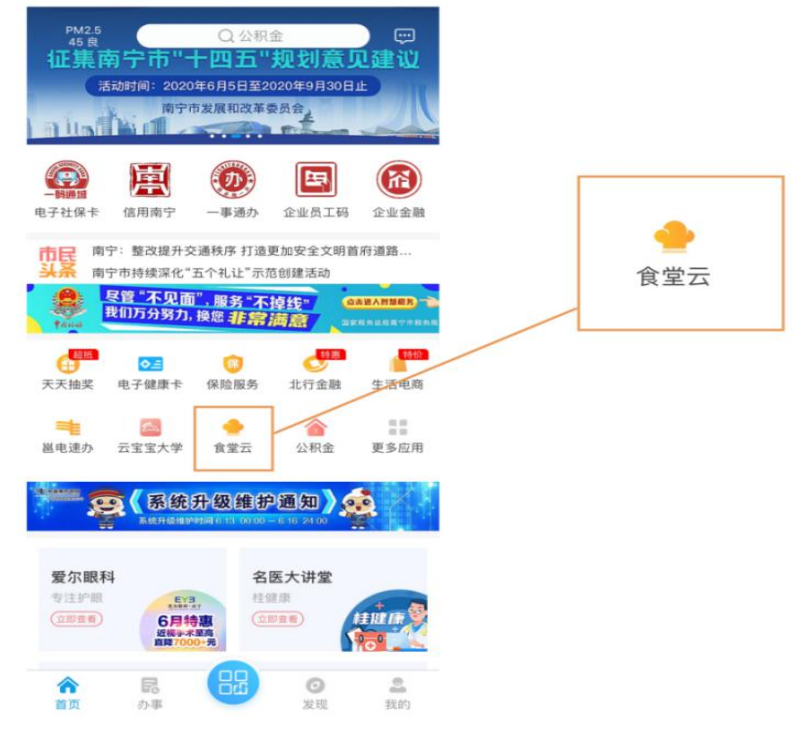

应用路径:「爱南宁 APP」首页 --> 「食堂云」 用户可以在爱南宁 APP 首页推荐应用展台访问「食堂云」应用 **三、申领方法** 

第一步:成为**爱南宁用户后实名认证**(支持多种方式登录, 使用支付宝登录可省略实名认证步骤)。

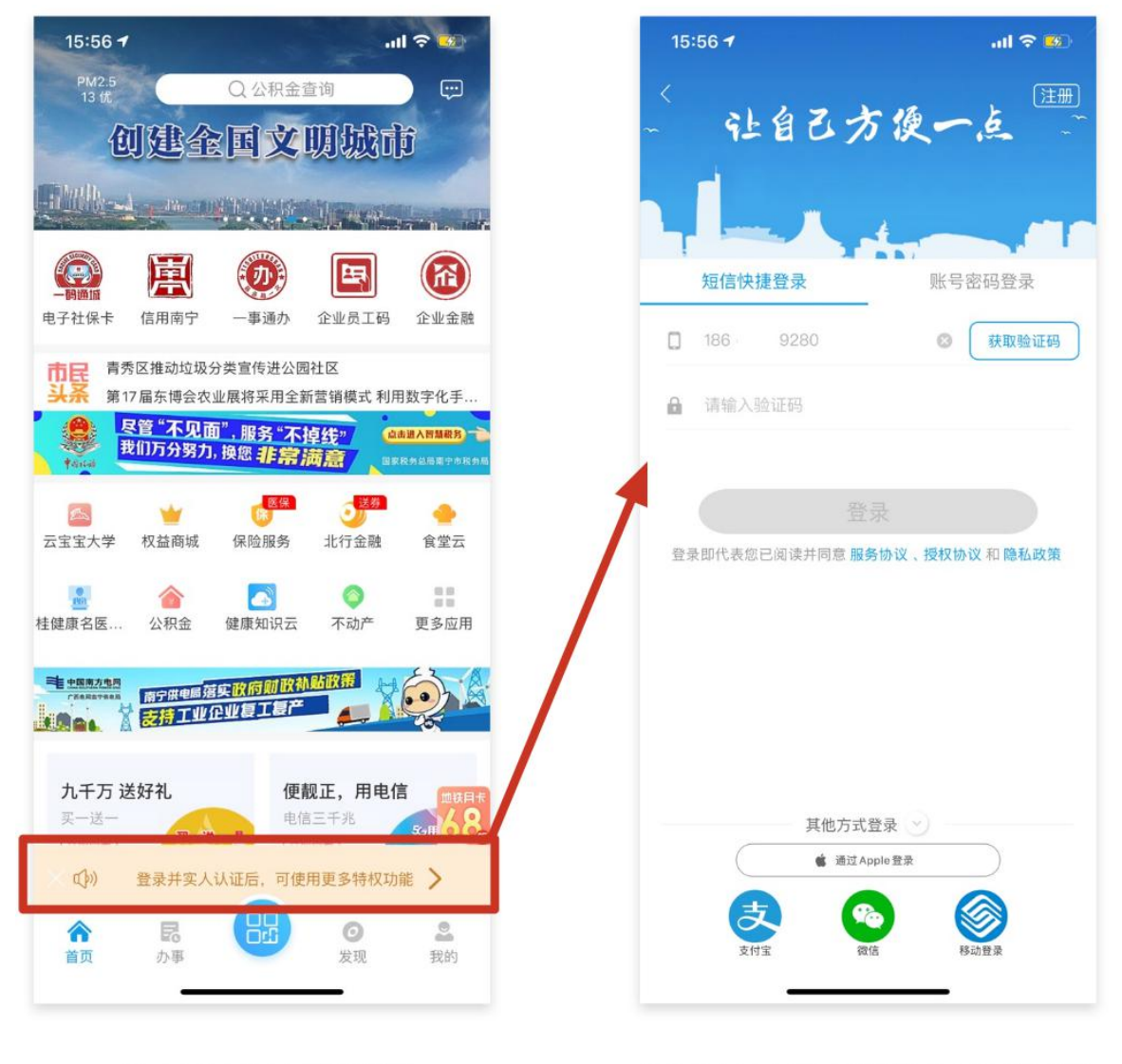

①点击登录并认证

②登录注册后进行实名认证

第二步:由爱南宁 APP 首页进入【食堂云】应用,点击添加 食堂卡。

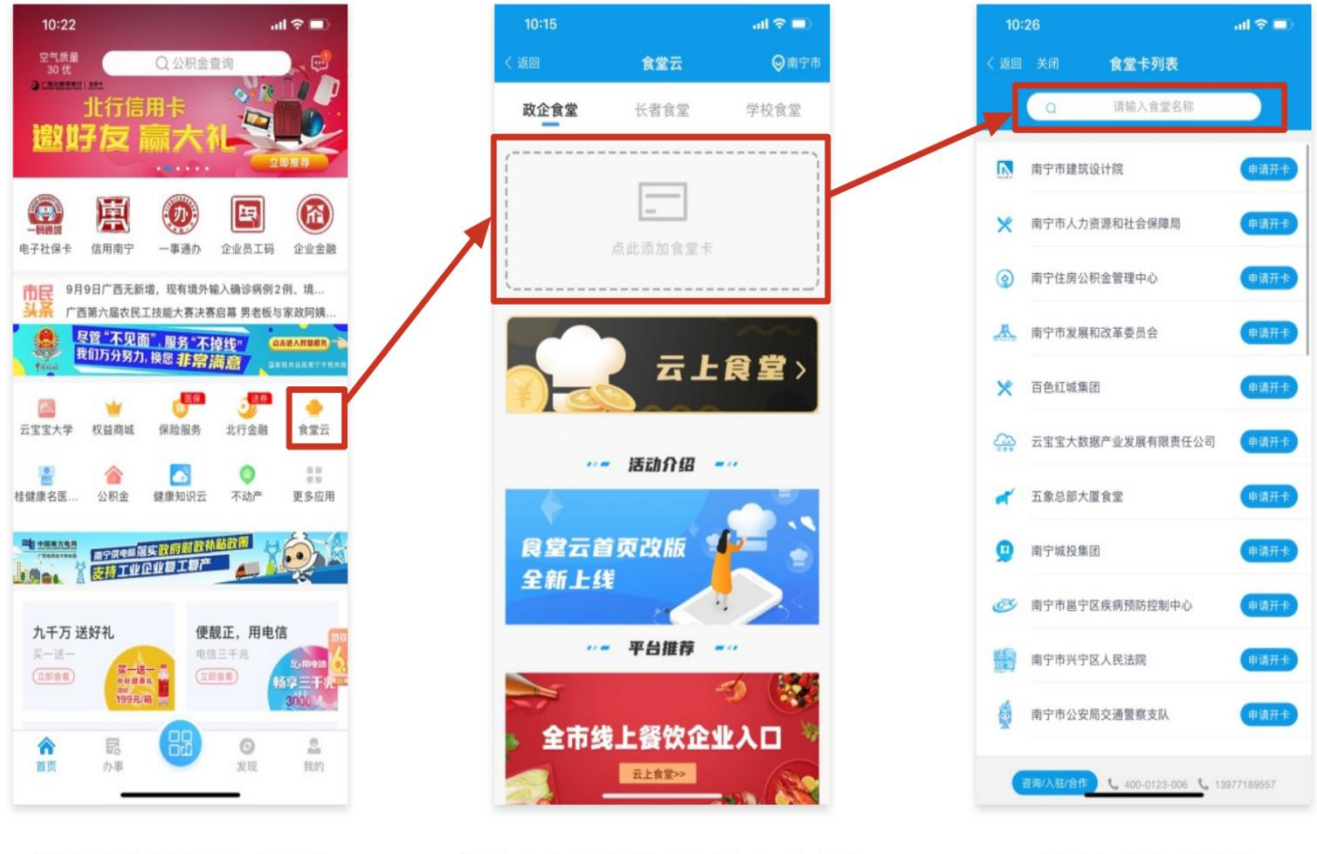

①认证成功后点击食堂云

②政企食堂分类下点击添加食堂卡

③进入食堂卡列表

第三步: 进入申领界面后在上方搜索框输入一中国安能建设 集团第一工程有限公司一申请开卡, 选择开卡单位和所属部门信 息后, 通过后台审核即可完成食堂卡的申领。

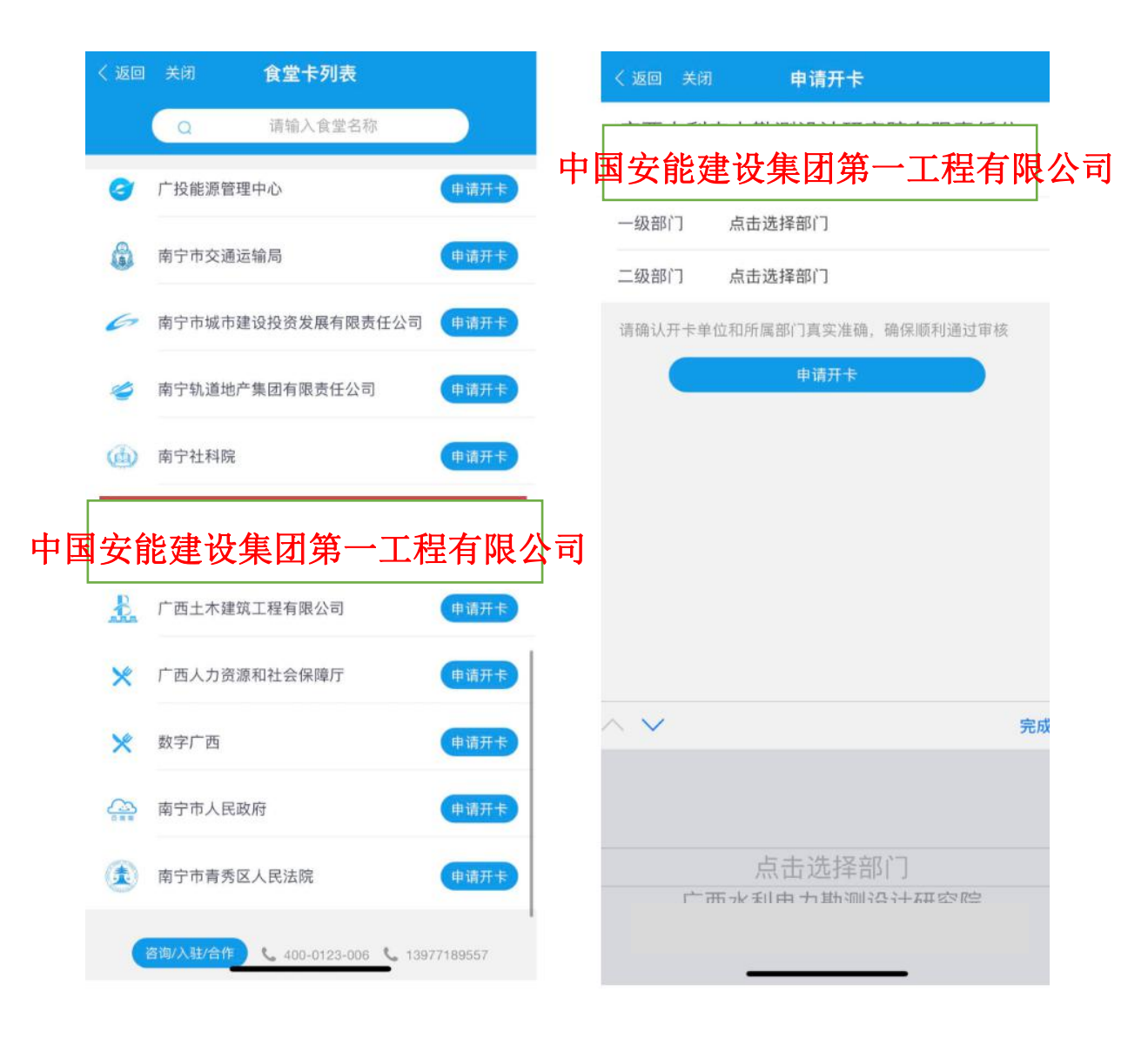